## Financial- How to run an aging report

There are several aging reports within the system. The easiest way to pull an aging report is to go to payments > outstanding-

| Search |             | •                     |                       |         |                           |                           |           |         |                                  | 📕 Bu      | siness Level | - DCW | - Transactiona | l ( | 9 |
|--------|-------------|-----------------------|-----------------------|---------|---------------------------|---------------------------|-----------|---------|----------------------------------|-----------|--------------|-------|----------------|-----|---|
| ☆ H    | lome Family | Payments              | Attendance            | Lessons | Meals                     | Connect                   | Approvals | Reports | Staff                            | Setup     | Q            |       |                |     |   |
| Home   | e Informa   | <sub>ic</sub> Journal |                       |         |                           |                           |           |         |                                  |           |              |       |                |     |   |
|        |             | Deposit               | Deposit               |         |                           |                           |           |         |                                  |           |              |       |                |     |   |
|        |             | Third Part            | y Journal             |         | sroom                     | List                      |           |         |                                  |           |              |       |                |     |   |
|        |             | Add/Edit              | Third Party Ret       | fund    |                           |                           |           | (       | Classroor                        | n         |              |       | M              | 1 Т |   |
| Infor  | mation      | Third Part            | y Refund Alloc        | ation   | ' Transad                 | tional- Cer               | nter 1    | /       | AM, Bef                          | ore Schoo | ol Care      |       | l.             | 5 3 | 3 |
|        |             | Payments/Adjustments  |                       |         | ' Transactional- Center 1 |                           |           | F       | Flexible Care, PM                |           |              | (     | ) (            | O   |   |
|        | <u></u>     | i ujinento            | r dyments/Adjustments |         |                           | ' Transactional- Center 1 |           |         | Flexible Child Care Registration |           |              | (     | ) (            | 0   |   |
|        |             | Mass Ch               | nge                   |         | ' Transad                 | tional- Cer               | nter 1    | F       | PM, Afte                         | er School | Care         |       | 2              | 2 2 | 2 |
| Birt   | thday       | Outstanding           |                       |         |                           |                           |           |         |                                  |           |              |       |                |     |   |
| 0      |             | Autopay B             | Batch                 | 30      |                           |                           |           |         |                                  |           |              |       |                |     |   |
|        |             | Online/P0             | <b>OS Payments</b>    |         |                           |                           |           |         |                                  |           |              |       |                |     |   |
| Regist | trations    | Family Pa             | yment                 |         |                           |                           |           |         |                                  |           |              |       |                |     |   |
|        |             | POS Payn              | nent                  |         |                           |                           |           |         |                                  |           |              |       |                |     |   |
|        | U           | Discourse             |                       |         | J                         |                           |           |         |                                  |           |              |       |                |     |   |

Enter search criteria, press view

| Payments | Outstanding |
|----------|-------------|
| · ·      |             |

| Snowing results for:                                                                                                    |                 |
|----------------------------------------------------------------------------------------------------|-----------------|
| Include/Exclude Selected Group::: Include this Group Balance Type:: Outstanding Family Status:: N/A Auto-Pay:: N/A                                                                                                    |                 |
| Include Zero Balance Families:: No Include Third Party Families:: Yes Past Due:: Greater Than                                                                                                    | arch Criteria 👻 |
|                                                                                                    |                 |
| Search Criteria <b>Q</b>                                                                                                    |                 |
| Outstanding Payments List                                                                                                    |                 |
|                                                                                                    | •               |
| Family                                                                                                    |                 |
| Category Classroom                                                                                                    |                 |
| ✓         Baggins Family (ID: 323500)         ■          ▼         A                                                                                                    | •               |
| Brave Family (ID: 317254) Semester                                                                                                    |                 |
| Child Family (ID: 361527)                                                                                                    | -               |
| Doolittle Family (ID: 320241) Reporting Group: Include/Exclude Selected Group::                                                                                                    |                 |
| Frozen Family (ID: 317246)                                                                                                    | le this Group   |
| Giant Family (ID: 323498)                                                                                                    |                 |
| ✓ Oz Family (ID: 323497) ⊠     Balance Type:     Family Status:                                                                                                    | 140.1           |
| Peter Pan Family (ID: 317251) 1 O Outstanding O Credit O Any O Active Only O                                                                                                    | Withdrawn       |
| ✓       Upthehill Family (ID: 334656) ☑         Auto-Pay:       Include Zero Balance Families:                                                                                                    |                 |
| Wonderland Family (ID: 320245) N/A Only Exclude No Yes                                                                                                    |                 |
| Include Third Party Families:                                                                                                    |                 |
| No 🔘 Yes                                                                                                    |                 |
| Statement ID: Accimed Invoice Ner                                                                                                    |                 |
|                                                                                                    |                 |
|                                                                                                    |                 |
| Past Due: Amount:                                                                                                    |                 |
| Image: Greater Than   Image: Second Second |                 |
| Days Past Due:                                                                                                    |                 |
|                                                                                                    |                 |
| 4                                                                                                    |                 |
| Total:                                                                                                    | View            |

Then select the actions icon and choose Outstanding Balance Export or Outstanding Balance-Detail.

## Payments Outstanding

Showing results for:

 Include/Exclude Selected Group::: Include this Group
 Balance Type:: Outstanding
 Family Status:: N/A
 Auto-Pay:: N/A

 Include Zero Balance Families:: No
 Include Third Party Families:: Yes
 Past Due:: Greater Than

Search Criteria <del>-</del>

| Family       Balance Due       Parent Due       Image: Email Reminder         Baggins Family (ID: 323500)       445.00       Image: Email Reminder         Brave Family (ID: 317254) Image: Email Reminder       Image: Email Reminder       Image: Email Reminder         Child Family (ID: 317254) Image: Email Reminder       277.25       Pay Registered         Child Family (ID: 361527)       375.00       Pay Registered         Doolittle Family (ID: 320241)       375.00       Funding Export         Giant Family (ID: 323498) Image: Email Reminder       325.00       Funding Export Active         Oz Family (ID: 323497) Image: Email Reminder       335.00       Funding Export Active         Peter Pan Family (ID: 317251) Image: Email Reminder       322.00       27.00         Vonderland Family (ID: 320245) Image: Email Reminder       822.00       Open Detail Export | anding Payments List             |             |            | ⊠Email Statement           |
|----------------------------------------------------------------------------------------------------|----------------------------------|-------------|------------|----------------------------|
| Baggins Family (ID: 323500)       445.00       ⊡Email Invoice         Brave Family (ID: 317254) ☑       277.25       Pay Registered         Child Family (ID: 361527)       370.00       Pay Registered         Doolittle Family (ID: 320241)       375.00       Funding Export         Giant Family (ID: 323498) ☑       325.00       Funding Export Active         Oz Family (ID: 323497) ☑       335.00       Funding Export Active         Peter Pan Family (ID: 317251) ④ ☑       510.00       Funding Export Termination         Wonderland Family (ID: 320245) ☑       822.00       Open Detail Export                                                                                                    | mily                             | Balance Due | Parent Due | ⊠Email Reminder            |
| Brave Family (ID: 317254)        277.25         Child Family (ID: 361527)       370.00         Doolittle Family (ID: 320241)       375.00         Frozen Family (ID: 317246)       765.00         Giant Family (ID: 323498)        325.00         Oz Family (ID: 323497)        335.00         Peter Pan Family (ID: 317251)        27.00         Upthehill Family (ID: 320245)        510.00         Wonderland Family (ID: 320245)        822.00                                                                                                    | aggins Family (ID: 323500)       | 445.00      |            |                            |
| Child Family (ID: 361527)       370.00       Pay Registered         Doolittle Family (ID: 320241)       375.00       Funding Export         Frozen Family (ID: 317246)       765.00       Funding Export         Giant Family (ID: 323498)        325.00       Funding Export Active         Oz Family (ID: 323497)        335.00       Funding Export Active         Peter Pan Family (ID: 317251)        129.00       27.00         Upthehill Family (ID: 320245)        510.00       Funding Export Termi         Wonderland Family (ID: 320245)        822.00       Open Detail Export                                                                                                    | rave Family (ID: 317254) 🖂       | 277.25      |            |                            |
| Doolittle Family (ID: 320241)       375.00       Funding Export         Giant Family (ID: 317246)       765.00       Funding Export         Giant Family (ID: 323498) ☑       325.00       Funding Export Active         Oz Family (ID: 317251) ☑ ☑       335.00       Funding Export Active         Peter Pan Family (ID: 334656) ☑       510.00       Funding Export Termi         Wonderland Family (ID: 320245) ☑       822.00       Open Detail Export                                                                                                    | nild Family (ID: 361527)         | 370.00      |            | Pav Registered             |
| Frozen Family (ID: 317246)       765.00       Funding Export         Giant Family (ID: 323498)        325.00       Funding Export Active         Oz Family (ID: 323497)        335.00       Funding Export Active         Peter Pan Family (ID: 317251)        129.00       27.00         Upthehill Family (ID: 334656)        510.00       Funding Export Termi         Wonderland Family (ID: 320245)        822.00       Open Detail Export                                                                                                    | oolittle Family (ID: 320241)     | 375.00      | -          | ,                          |
| Giant Family (ID: 323498) ≥       325.00         Oz Family (ID: 323497) ≥       335.00         Peter Pan Family (ID: 317251) ● ≥       129.00         Upthehill Family (ID: 334656) ≥       510.00         Wonderland Family (ID: 320245) ≥       822.00                                                                                                    | ozen Family (ID: 317246)         | 765.00      |            | Funding Export             |
| Oz Family (ID: 323497)        335.00       Funding Export Active         Peter Pan Family (ID: 317251)         129.00       27.00         Upthehill Family (ID: 334656)        510.00       Funding Export Termi         Wonderland Family (ID: 320245)        822.00       Open Detail Export                                                                                                    | ant Family (ID: 323498) 🖂        | 325.00      | -          |                            |
| Peter Pan Family (ID: 317251) Image: 27.00       27.00         Upthehill Family (ID: 334656) Image: 27.00       510.00         Wonderland Family (ID: 320245) Image: 27.00       S22.00         Open Detail Export       Open Detail Export         Center Copay       Center Copay                                                                                                    | z Family (ID: 323497) 🖂          | 335.00      |            | Funding Export Active      |
| Upthehill Family (ID: 334656)        Funding Export Termi         Wonderland Family (ID: 320245)        822.00         Open Detail Export       Open Detail Export         Center Copay       Center Copay                                                                                                    | eter Pan Family (ID: 317251) 🛈 🖂 | 129.00      | 27.00      |                            |
| Wonderland Family (ID: 320245)     S22.00       Open Detail Export   Center Copay                                                                                                    | pthehill Family (ID: 334656) 🖂   | 510.00      |            | Funding Export Terminated  |
| Center Copay                                                                                                    | ′onderland Family (ID: 320245) 🗹 | 822.00      | -          | Open Detail Export         |
|                                                                                                    |                                  |             |            | Center Copay               |
| Outstanding Balance                                                                                                    |                                  |             |            | Outstanding Balance Export |

## Outstanding Balance Export

|   | A                  | В                                            | C           | D          | E                | F                | G |  |  |
|---|--------------------|----------------------------------------------|-------------|------------|------------------|------------------|---|--|--|
|   |                    | Outstanding Balance Listing as of 05/23/2018 |             |            |                  |                  |   |  |  |
|   | Family Name        | Family ID                                    | Balance Due | Parent Due | 30 Days Past Due | 60 Days Past Due |   |  |  |
|   | Baggins Family     | 323500                                       | 445.00      |            | 0.00             | 445.00           |   |  |  |
|   | Brave Family       | 317254                                       | 277.25      |            | 0.00             | 277.25           |   |  |  |
|   | Child Family       | 361527                                       | 370.00      |            | 0.00             | 0.00             |   |  |  |
|   | Doolittle Family   | 320241                                       | 375.00      |            | 0.00             | 375.00           |   |  |  |
|   | Frozen Family      | 317246                                       | 765.00      |            | 40.00            | 605.00           |   |  |  |
|   | Giant Family       | 323498                                       | 325.00      |            | 0.00             | 325.00           |   |  |  |
|   | Oz Family          | 323497                                       | 335.00      |            | 0.00             | 335.00           |   |  |  |
| ) | Peter Pan Family * | 317251                                       | 129.00      | 27.00      | 0.00             | 0.00             |   |  |  |
| 1 | Upthehill Family   | 334656                                       | 510.00      |            | 0.00             | 510.00           |   |  |  |
| 2 | Wonderland Family  | 320245                                       | 822.00      |            | 0.00             | 822.00           |   |  |  |
| 3 |                    |                                              |             |            |                  |                  |   |  |  |
| 4 |                    |                                              |             |            |                  |                  |   |  |  |
| 5 | Totals:            |                                              | \$4,353.25  | \$27.00    | \$40.00          | \$3,694.25       |   |  |  |
| 3 |                    |                                              |             |            |                  |                  |   |  |  |
| 7 |                    |                                              |             |            |                  |                  |   |  |  |
| 3 |                    |                                              |             |            |                  |                  |   |  |  |
| 3 |                    |                                              |             |            |                  |                  |   |  |  |

## Outstanding Balance- Detail

|                               |           |                             |                       |                           | Outstanding Balance Detz | ill as of 05/23/2018  |                       |                            |                       |                       |                     |   |
|-------------------------------|-----------|-----------------------------|-----------------------|---------------------------|--------------------------|-----------------------|-----------------------|----------------------------|-----------------------|-----------------------|---------------------|---|
| Family Name                   | Family ID | Center                      | Guardian 1 Name       | Guardian 1 Email          | Guardian 1 Home Phone    | Guardian 1 Cell Phone | Guardian 2 Name       | Guardian 2 Email           | Guardian 2 Home Phone | Guardian 2 Cell Phone | Outstanding Balance | ( |
| Baggins Family                | 323500    | DCW Transactional- Center 1 | Gass, Kristina        | Kgass@cirrusgroup.com     | 24884119401018           | 24884119401018        | N/A, N/A              | N/A                        | N/A                   | N/A                   | 445.00              |   |
| Brave Family                  | 317254    | DCW Transactional- Center 1 | Brave, King Fergus    | test@cirrusgroup.com      | (123) 123-1231           | (132) 312-3123        | Brave, Queen Elinor   | test1@cirrusgroup.com      | (223) 123-1231        | (123) 123-1231        | 277.25              |   |
| i Child Family                | 361527    | DCW Transactional- Center 1 | Test, Test            | test123@cirrusgroup.com   | (123) 123-1231           | (123) 123-1231        | N/A, N/A              | N/A                        | N/A                   | N/A                   | 370.00              |   |
| Doolittle Family              | 320241    | DCW Transactional- Center 1 | Doolittle, Henry      | doolittle@cirrusgroup.com | 222-222-2222             | 111-111-1111          | Doolittle, Mary       | mary@cirrusgroup.com       | 222-222-2222          | 111-111-1111          | 375.00              |   |
| Frozen Family                 | 317246    | DCW Transactional- Center 1 | Frozen, Queen         | kgass@cirrusgroup.com     | 123-123-1234             | (123) 213-1231        | Frozen, King          | KingFrozen@cirrusgroup.com | 123-123-1234          | (123) 123-1231        | 765.00              |   |
| Giant Family                  | 323498    | DCW Transactional- Center 1 | Giant, Guardian 1     |                           |                          |                       | Giant, Guardian 2     |                            |                       |                       | 325.00              |   |
| <ul> <li>Oz Family</li> </ul> | 323497    | DCW Transactional- Center 1 | Oz, Aunty Em          |                           |                          |                       | Oz, Wizard            |                            |                       |                       | 335.00              |   |
| D Peter Pan Family*           | 317251    | DCW Transactional- Center 1 | Peter Pan, Wendy      |                           |                          |                       |                       |                            |                       |                       | 27.00               |   |
| 1 Peter Pan Family*           | 317251    | DCW Transactional- Center 1 |                       |                           |                          |                       | Peter Pan, Peter      |                            |                       |                       | 0.00                |   |
| 2 Upthehill Family            | 334656    | DCW Transactional- Center 1 | Upthehill, Guardian 1 |                           |                          |                       | Upthehill, Guardian 2 |                            |                       |                       | 510.00              |   |
| 3 Wonderland Family           | 320245    | DCW Transactional- Center 1 | Wonderland, Jane      |                           |                          |                       | Wonderland, Frank     |                            |                       |                       | 822.00              |   |
| 4                             |           |                             |                       |                           |                          |                       |                       |                            |                       |                       |                     |   |
| 5                             |           |                             |                       |                           |                          |                       |                       |                            |                       |                       |                     |   |
| 6 *Denotes split balance fa   | milies    |                             |                       |                           |                          |                       |                       |                            |                       |                       |                     |   |
| 7                             |           |                             |                       |                           |                          |                       |                       |                            |                       |                       |                     |   |
| в                             |           |                             |                       |                           |                          |                       |                       |                            |                       |                       |                     |   |
| 9                             |           |                             |                       |                           |                          |                       |                       |                            |                       |                       |                     |   |
| 0                             |           |                             |                       |                           |                          |                       |                       |                            |                       |                       |                     |   |
|                               |           |                             |                       |                           |                          |                       |                       |                            |                       |                       |                     |   |

Other Aging Report Options can be found by going to Reports > Financial and selecting the aging report category.

- Aging- A/R Aging Report- multi-tab
- Family Aging Report- Excel One Tab- this will only pull family balances not third party/sponsor balances
- Third Party Aging- this report will display third party/sponsor balances owed

| Reports Financial Reports                              |                                                               |
|--------------------------------------------------------|---------------------------------------------------------------|
|                                                        |                                                               |
| Financial Reports                                      | Quick Search         Report Name or Report Category         Q |
| Report Category                                        | Report                                                        |
| Series Aging T                                         | Select a Report                                               |
| Search Criteria 👅                                      | Select a Report                                               |
| Center                                                 | A/R Aging Report                                              |
| 盦                                                      | Age and Income Analysis Report - Excel                        |
|                                                        | Aging By Center Report - Excel                                |
|                                                        | Aging by Program Center - Excel                               |
|                                                        | Cash Receipts - Excel                                         |
|                                                        | Family Aging by Program Center - Excel                        |
|                                                        | Family Aging by Program Center - PDF                          |
|                                                        | Family Aging Report - Excel                                   |
|                                                        | Family Aging Report - Excel One Tab                           |
|                                                        | Family Aging Report - PDF                                     |
|                                                        | LIFO Aging Report - Excel                                     |
|                                                        | LIFO Family Aging Report - Excel                              |
|                                                        | Receivable Aging Report - Excel                               |
|                                                        | Receivable Aging Report - Excel-Version-1                     |
|                                                        | Third Party Account Aging Summary Report - PDF                |
|                                                        | Third Party Aging - Excel                                     |
| Privacy Policy                                         | Third Party Aging - PDF                                       |
| 0.00.00 049 - Session will evolve in entrov 00 minutes |                                                               |